## Murrieta Valley USD How-To Change Language Settings In Aeries Communications

## Steps to take:

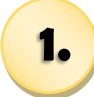

Go to the Aeries Portal at:

https:// aeriesnet.murrieta.k12.ca.us/ parent/LoginParent.aspx

Log-in using your parent email and password (same as what is used for registration)

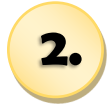

Once logged in the Aeries parent dashboard will appear:

Click on the Communications tab (circled in red)

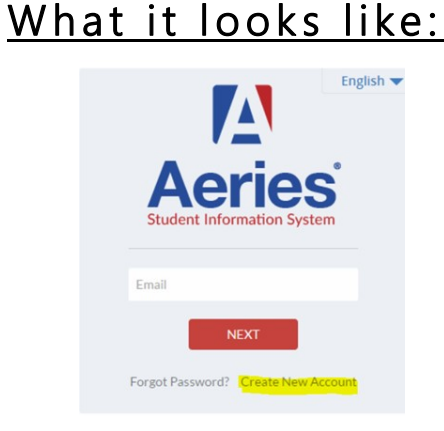

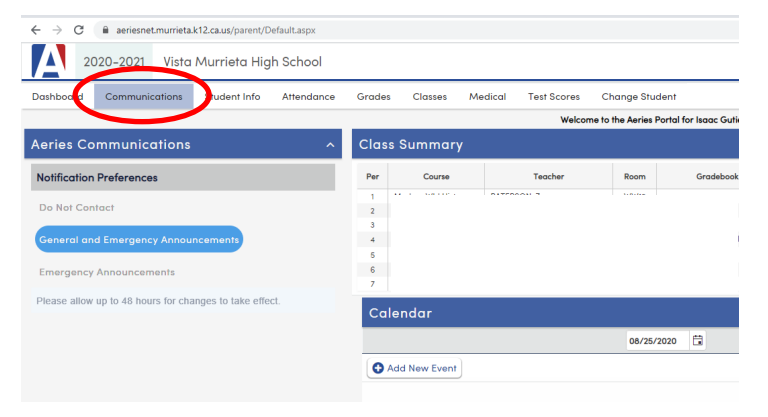

**3.** Parents will then see the Aeries communication feed:

Click on the initial circle to enter settings (circled in red)

4.

In the settings menu, parents may change their preferred language using the drop-down menu.

This is the language parents select to receive all communications.

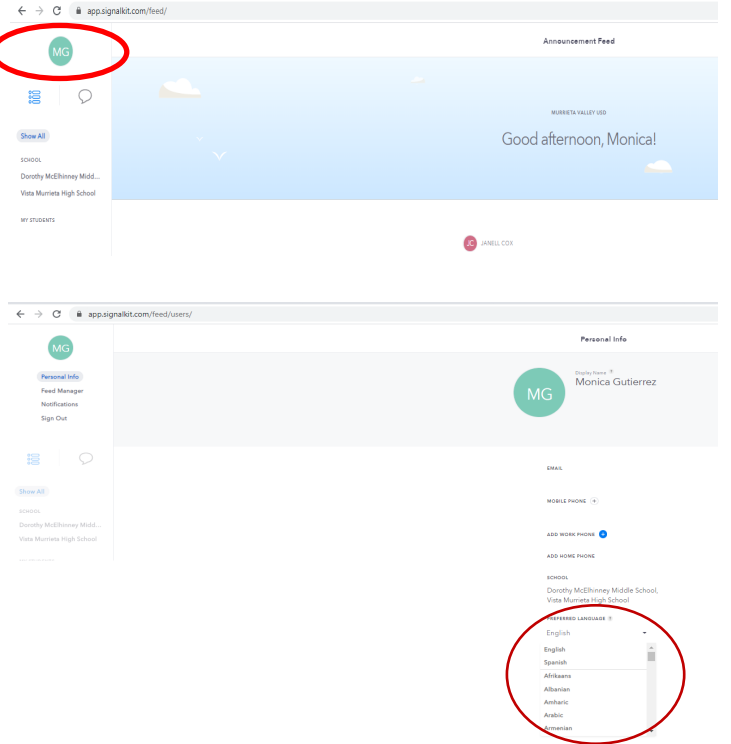